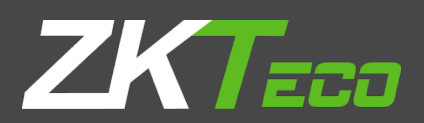

# **INSTALLATIONGUIDE** ZKPOS RESTAURANT BACK OFFICE

Version: 4.0.0

Date: 15-01-2021

Software Version: 4.0.0

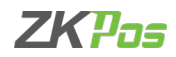

#### **SYSTEM REQUIREMENTS:**

To ensure the best performance using ZKPOS Restaurant Back Office, please note the following requirements for hardware and software:

| 1. | Hardware:  | Memory - 1 GB (Min)                                                                                                    |
|----|------------|----------------------------------------------------------------------------------------------------|
|    |            | Hard Disk Space - 4 GB available (MIN)                                                                                  |
|    |            | Processor: Processori5.                                                                                                 |
| 2. | Software:  | Internet Information Service (IIS) 7.5 and Above.                                                                       |
|    |            | ASP .NET: ASP .net version 2017.                                                                                        |
| 3. | Databases: | $\label{eq:starses} If you plan to integrate {\sf ZKPOS} Restaurant {\sf BO} with a database, you must have one of the$ |
|    |            | following applications installed.                                                                                       |
|    |            | Microsoft SQL Server 2012 and above.                                                                                    |
|    |            |                                                                                                    |

4. Internet Access: You must need a network connection for working ZKPOS Restaurant BO.

#### **1.Installing and Configuring ZKPos Restaurant BO Application:**

You must want to install and configure ZKPos Restaurant exe on your system.

### **1.1.To install ZKPOS Restaurant on Your System:**

- Uninstall any existing versions of ZKPOS Restaurant Application you have installed.
- Locate and Click the file ZKPOS Restaurant BO.exe
- Double Click on ZKPOS Restaurant BO.

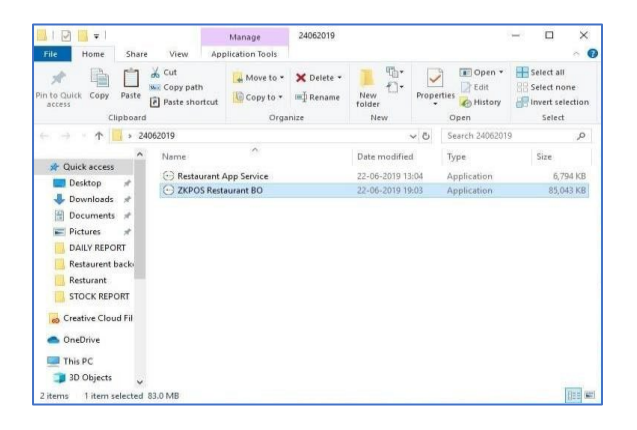

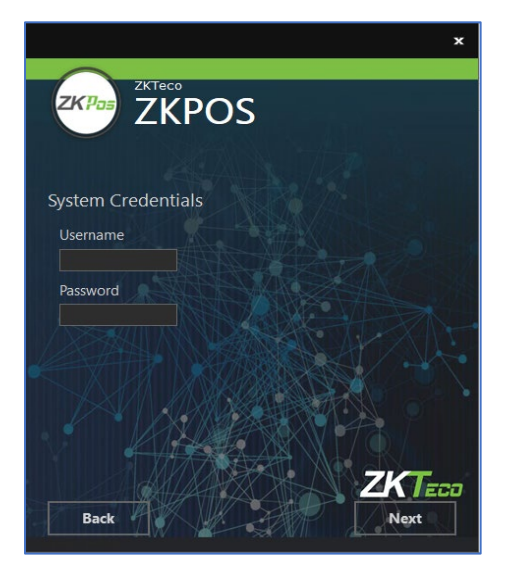

- Enter the username and password of the system where you installed the Back Office.
- Click Next button.

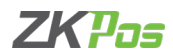

Extraction

Control

Control

Control

Control

Control

Control

Control

Control

Control

Control

Control

Control

Control

Control

Control

Control

Control

Control

Control

Control

Control

Control

Control

Control

Control

Control

Control

Control

Control

Control

Control

Control

Control

Control

Control

Control

Control

Control

Control

Control

Control

Control

Control

Control

Control

Control

Control

Control

Control

Control

Control

Control

Control

Control

Control

Control

Control

Control

Control

Control

Control

Control

Control

Control

Control

Control

Control

Control

Control

Control

Control

Control
</t

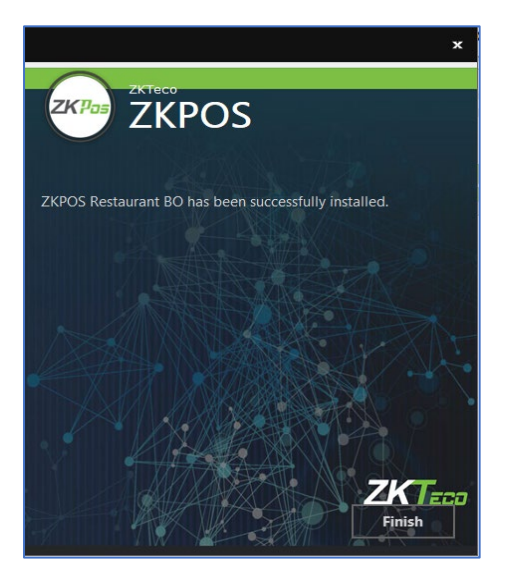

• Click INSTALL button.

• Click FINISH button to complete the installation.

## **1.2. INTERNET INFORMATION SERVICE (IIS) MANAGER CONFIGURATION:**

- Enable Internet Information Services (IIS) Manager.
- Open Control Panel Click Turn Windows features on or off, it will show the picture listed below.

| Programs and Features         |                                                          |                                    |              |         |                  |     |
|-------------------------------|----------------------------------------------------------|------------------------------------|--------------|---------|------------------|-----|
| ← → + ↑ 🖸 > Control I         | Panel > Programs > Programs and Features                 |                                    |              |         |                  | ~ Ö |
| Control Panel Home            | Uninstall or change a program                            |                                    |              |         |                  |     |
| View installed updates        | To uninstall a program, select it from the list and then | click Uninstall. Change, or Repair | r.           |         |                  |     |
| S Turn Windows features on or |                                                          |                                    |              |         |                  |     |
| off                           | Organize 👻                                               |                                    |              |         |                  |     |
|                               | Name                                                     | Publisher                          | Installed On | Size    | Version          |     |
|                               | Disk Drill 2.0.0.334                                     | CleverFiles                        | 06/28/2018   | 14.9 MB | 2.0.334          |     |
|                               | ZKPos Service                                            | ZKTeco                             | 06/27/2018   | 387 KB  | 1.0.0            |     |
|                               | ZKPos Utility                                            | ZKTeco                             | 06/25/2018   | 17.4 MB | 6.1              |     |
|                               | ZKPos                                                    | ZKTeco                             | 06/25/2018   | 24.7 MB | 1.4.4            |     |
|                               | Fingerprint Reader Driver Lite 5.3.0.21                  | ZKTeco Inc.                        | 06/25/2018   | 30.5 MB |                  |     |
|                               | 📫 LAN Messenger                                          | LAN Messenger                      | 06/21/2018   |         | 1.2.35           |     |
|                               | C Microsoft OneDrive                                     | Microsoft Corporation              | 05/21/2018   | 101 MB  | 18.091.0506.0007 |     |
|                               | anyDesk                                                  | philandro Software GmbH            | 06/14/2018   | 2.00 MB | ad 4.1.3         |     |
|                               | Microsoft Sync Framework 2.1 SDK (x86) ENU               | Microsoft Corporation              | 06/06/2018   | 40.6 MB | 2.1.1648.0       |     |
|                               | Microsoft System CLR Types for SQL Server 2012           | Microsoft Corporation              | 06/01/2018   | 1.31 MB | 11.3.6020.0      |     |
|                               | Canon LBP2900                                            |                                    | 05/31/2018   |         |                  |     |
|                               | Microsoft Visual C++ 2005 Redistributable (x64)          | Microsoft Corporation              | 05/30/2018   | 6.83 MB | 8.0.61000        |     |
|                               | Microsoft Visual C++ 2005 Redistributable                | Microsoft Corporation              | 05/30/2018   | 4.84 MB | 8.0.61001        |     |
|                               | Microsoft Visual C++ 2008 Redistributable - x64 9.0.3    | Microsoft Corporation              | 05/30/2018   | 13.2 MB | 9.0.30729.6161   |     |
|                               | IIS Express Application Compatibility Database for x86   |                                    | 05/30/2018   |         |                  |     |
|                               | Windows Setup Remediations (x64) (KB4023057)             |                                    | 05/30/2018   |         |                  |     |
|                               | IIS Express Application Compatibility Database for x64   |                                    | 05/30/2018   |         |                  |     |

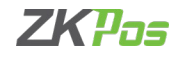

• After clicking the windows features turn on or off you has been seen a popup Window of windows Features.

| Window                   | vs Features                                                                                                    | 33 <u>-</u>                          |                        | ×          |
|--------------------------|----------------------------------------------------------------------------------------------------|--------------------------------------|------------------------|------------|
| Turn Wi                  | ndows features on or off                                                                                                    |                                      |                        | ?          |
| To turn a f<br>check box | ature on, select its check box. To<br>A filled box means that only part                                                                                                    | turn a feature o<br>of the feature i | off, clear<br>s turned | its<br>on. |
|                          | NET Framework 3.5 (includes .NE<br>NET Framework 4.7 Advanced Se<br>ASP.NET 4.7<br>WCF Services<br>Nessage Queuing (MSMO<br>Named Pipe Acti HTTP Ac<br>TCP Activation<br>TCP Port Sharing<br>hemet Fixlorer 11 | T 2.0 and 3.0)<br>rvices             |                        | ^          |
|                          | nternet Information Services<br>nternet Information Services Hos                                                                                                    | table Web Core                       |                        | ~          |
|                          |                                                                                                    | ОК                                   | Can                    | cel        |

| wind             | lows Features —                                                                                                    |                               | ×          |
|------------------|----------------------------------------------------------------------------------------------------|-------------------------------|------------|
| Turn V           | Vindows features on or off                                                                                                    |                               | ?          |
| o turn<br>heck b | a feature on, select its check box. To turn a featur                                                                                                    | re off, clear<br>re is turned | its<br>on. |
| ···              | .NET Framework 3.5 (includes .NET 2.0 and 3.0                                                                                                    | D)                            | ~          |
| •                | .NET Framework 4.7 Advanced Services                                                                                                    |                               |            |
|                  | Internet Explorer 11                                                                                                    |                               |            |
|                  | Internet Information Services                                                                                                    |                               |            |
| 1971 L           |                                                                                                    |                               |            |
|                  | Internet Information Services Hostable Web C                                                                                                    | ore                           |            |
|                  | Internet Information Services Hostable Web C<br>Legacy Components                                                                                                    | ore                           |            |
|                  | Internet Information Services Hostable Web C<br>Legacy Components<br>Media Features                                                                                                    | ore                           |            |
|                  | Internet Information Services Hostable Web C<br>Legacy Components<br>Media Features<br>Microsoft Message Queue (MSMQ) Server                                                                                           | ore                           |            |
|                  | Internet Information Services Hostable Web C<br>Legacy Components<br>Media Features<br>Microsoft Message Queue (MSMQ) Server<br>Microsoft Print to PDF                                                                 | ore                           | l          |
|                  | Internet Information Services Hostable Web C<br>Legacy Components<br>Media Features<br>Microsoft Message Queue (MSMQ) Server<br>Microsoft Print to PDF<br>Microsoft XPS Document Writer                                | ore                           | l          |
|                  | Internet Information Services Hostable Web C<br>Legacy Components<br>Media Features<br>Microsoft Message Queue (MSMQ) Server<br>Microsoft Print to PDF<br>Microsoft XPS Document Writer<br>Print and Document Services | ore                           | l          |

- Activate HTTP Activation.
- Expand .NET Frame work 4.5 and above.
- Select Internet Information Services (IIS).
- Click OK.
- After clicking the windows features turn on or off you has been seen a popup Window of windows Features.
- Activate HTTP Activation.
- Expand .NET Frame work 4.5 and above.

- Select Internet Information Services (IIS).
- Click OK.
- After Internet Information Services (IIS) is enabled, please restart the system.

## **1.3. To Configure ZKPOS Restaurant on Your System:**

| ZKPOS Restaurant   Database x +                                       |             |                  |         |   |     |    | - | σ | × |
|-----------------------------------------------------------------------|-------------|------------------|---------|---|-----|----|---|---|---|
| $\leftarrow \rightarrow$ C () localhost:8084/pages/setup/Default.aspx |             |                  |         |   | íø. | ¢≞ | Ð | ۲ |   |
|                                                                       | ZKPO        | <b>s</b> Restau  | rant B  | 0 |     |    |   |   | Â |
|                                                                       | ZKPC        | )S Restaurant BO | Utility |   |     |    |   |   |   |
|                                                                       | Provider    | LocalDb          | ~       |   |     |    |   |   |   |
|                                                                       | Data Source | (LocalDB)\_\zkpo | s       |   |     |    |   |   |   |
|                                                                       | Database    | lanapos          |         |   |     |    |   |   |   |
|                                                                       |             | Integrated Secu  | rity    |   |     |    |   |   |   |
|                                                                       | Password    | Password         |         |   |     |    |   |   |   |
|                                                                       | 🖬 Upda      | ite              | 🗯 Test  |   |     |    |   |   |   |
|                                                                       |             |                  |         |   |     |    |   |   |   |
|                                                                       |             |                  |         |   |     |    |   |   |   |
|                                                                       |             |                  |         |   |     |    |   |   |   |
|                                                                       |             |                  |         |   |     |    |   |   |   |

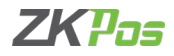

- After installation finishes you have to see ZKPos Supermarket Back office icon on the Home screen Open it.
- Browse ZKPOS Supermarket | Database.
- Enter database details.
- Click update and test the connection with database.
- Click ok to the successful message.
- Click on Go login button.
- Enter USER NAME and PASSWORD.

|             | Sign in to start your session |          |
|-------------|-------------------------------|----------|
| Usemame     |                               | <u>م</u> |
| Password    |                               | ۵        |
| Remember Me | Login                         |          |
|             |                               |          |

ZK Building, Wuhe Road, Gangtou, Bantian, Buji Town, Longgang District, Shenzhen China 518129 Tel: +86 755-89602345 Fax: +86 755-89602394

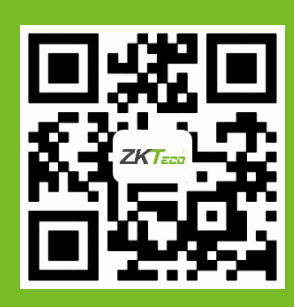

© Copyright 2019. ZKTeco CO., LTD. ZKTeco Logo is a registered trademark of ZKTeco or a related company. All other product and company names mentioned are used for.